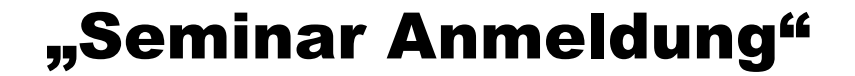

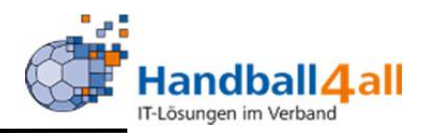

# Anmeldung zu einem Seminar

# **Stand April 2021**

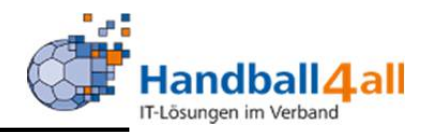

Möchte man sich zu einem Seminar oder einem Lehrgang anmelden, so geschieht das über die Homepage des Handballverband Westfalen.

Zwingend notwendig ist ein Account im System Phönix. Hat man diesen noch nicht, so ist hier beschrieben, wie man sich einen Account einrichten kann.

<u>Microsoft PowerPoint - 202011</u><u>Anmeldung</u> (handballwestfalen.de)

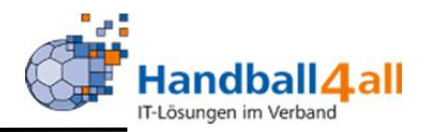

Über diesen Link kommt man zur Seite, auf der man sich für einen Lehrgang anmelden kann

<u>Seminare und Lehrgänge - Handballverband Westfalen</u> (handballwestfalen.de)

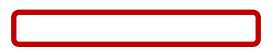

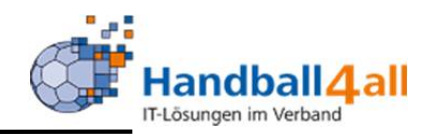

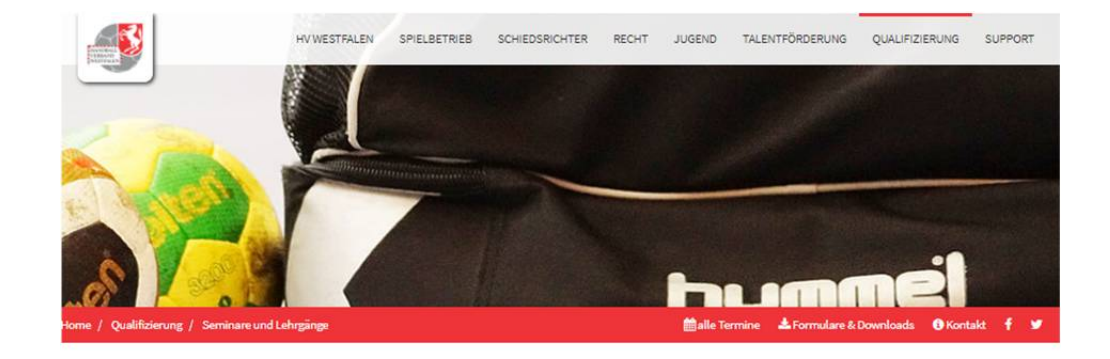

#### Seminare und Lehrgänge

#### Erstanmeldung

Die Seminaranmeldung erfolgt über unser Verwaltungssystem Phoenix. Vor der ersten Benutzung von Phoenix müsst ihr euch registrieren. Die Anmeldung zu den Seminaren erfolgt dann hier und nicht direkt im Phoenix-System!

Phoenix Login und Erstanmeldung

#### Seminar-Suche

Im folgenden Formular könnt ihr nach Seminaren suchen und diese filtern. Um alle Seminare anzuzeigen, klickt einfach direkt auf "Suchen".

Für die Seminar und Veranstaltungen des HV Westfalen gelten grundsätzlich die AGB des HV Westfalen.

| e Seite in einem soge<br>reldung in einem neu<br>Sie bierzu auf dierer | enannten iFrame dargestellt müssen auch Cookie<br>ien Tab durchführen. | von Drittanbietern zugelassen werden. Möchten Sie dies nic | ht aktivieren können Sie |
|------------------------------------------------------------------------|------------------------------------------------------------------------|------------------------------------------------------------|--------------------------|
| Sie nierza auf dieser                                                  | Cink, zur Lenigangsammendung                                           |                                                            |                          |
| Lehrgangsart                                                           | Keine Auswahl                                                          | *                                                          |                          |
| Lizenzart                                                              | Keine Auswahl                                                          | ~                                                          |                          |
| Suchbegriff                                                            | z.B. Lehrgangsnummer, Titel, Inhalt oder Ort                           |                                                            |                          |
| Zeitraum von                                                           | <b>B</b> 28.11.2020                                                    |                                                            |                          |
|                                                                        |                                                                        |                                                            |                          |

Im oberen Teil hat man die Möglichkeit einen Phönix-Account zu erstellen.

Hier kann man nach einem Seminar suchen.

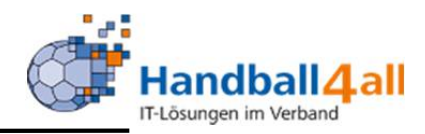

| e merzu aur dieser | Link: zur Lenrgangsanmeidung                 |   |  |
|--------------------|----------------------------------------------|---|--|
| Lehrgangsart       | Keine Auswahl                                | ~ |  |
| Lizenzart          | Keine Auswahl                                | ~ |  |
| Suchbegriff        | z.B. Lehrgangsnummer, Titel, Inhalt oder Ort |   |  |
| Zeitraum von       | 28.11.2020                                   |   |  |
| Zeitraum bis       | =                                            |   |  |

Um den vollen Umfang des Systems nutzen zu können, muss man im Browser die Einstellung "Cookies zulassen" aktivieren.

Q

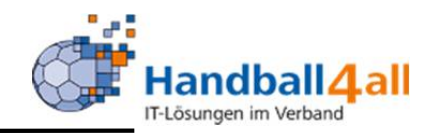

| Achtung, um diese Seite in vollem Umfang nutzen zu können müssen Sie Cookies zulassen!                                                                      | Es besteht die Möglichkeit,   |
|----------------------------------------------------------------------------------------------------|-------------------------------|
| Wird die Seite in einem sogenannten iFrame dargestellt müssen auch Cookies von Drittanbietern zugelassen w<br>die Anmeldung in einem neuen Tab durchführen. | sich über die Auswahlfunktion |
| Klicken Sie hierzu auf diesen Link: zur Lehrgangsanmeldung                                                                                                  | Lehrgangsart (Fortbildung,    |
| Lehrgangsart Fortbildungslehrgang                                                                                                    | Prüfung, Seminar,             |
| Lizenzart Keine Auswahl                                                                                                    | Tagung/Sitzung) ein Seminar   |
| Suchbegriff z.B. Lehrgangsnummer, Titel, Inhalt oder Ort                                                                                                    | zu suchen.                    |
| Zeitraum von 🗃 30.11.2020                                                                                                    |                               |
| Zeitraum bis 🗰 30.12.2020                                                                                                    |                               |

Auch über die Lizenzart (Trainer, SR etc.) besteht eine Auswahlmöglichkeit. Kennt man die genaue Bezeichnung kann man diese im Feld "Suchbegriff" eingeben. Der gewünschte Zeitraum kann eingegrenzt werden.

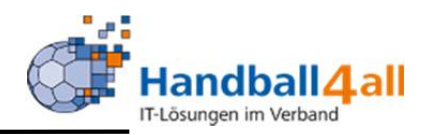

| Lebrgangsart     | Forthildupgslahrgapg                         | ~ |  |
|------------------|----------------------------------------------|---|--|
| Cerii garigodi ( | rontonidorigateriligarig                     | * |  |
| Lizenzart        | Keine Auswahl                                | ~ |  |
| Suchbegriff      | z.B. Lehrgangsnummer, Titel, Inhalt oder Ort |   |  |
| Zeitraum von     | 30.11.2020                                   |   |  |
| Zeitraum bis     | 30.12.2020                                   |   |  |
|                  |                                              |   |  |
|                  | 4                                            |   |  |

Hat man seine Suchfunktionen eingegeben und diese bestätigt, so erscheint der erste Lehrgang im unteren Bereich des Fensters. Durch scrollen der Navigationsleiste am rechten Bildschirmrand werden auch die anderen Ergebnisse sichtbar.

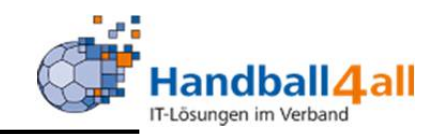

| i 30.11.2020 18:00 Uhr<br>▲ Meldeschluss    | SRF2020/K04/43 - Schiedsrichter-Lehrabend über Zoom (Möglichkeit 3)<br>♀ .Online-Schulung, ., 00000 .                                                                                  |
|---------------------------------------------|----------------------------------------------------------------------------------------------------|
|                                             | Details                                                                                                    |
|                                             | K07-2020-F1 - Trainerfortbildung im Kreis Hellweg - Thema: Anmelden   "Die RTK in Theorie und Praxis". Anmelden   Mensa der Regenbogenschule, Rünther Str. 80, 59192 Bergkamen Details |
| ■ 07.12.2020 19:30 Uhr<br><b>L Abgesagt</b> | SRF2020/K07/SRLK2 - Schiedsrichter-Fortbildungsabend für den Leistungskader<br>Ort wird noch bekannt gegeben, ., 00000 XYZ<br>Details                                                  |
| iii 15.12.2020 19:00 Uhr                    | SRF2020/K07/SRK05 - Schiedsrichter-Fortbildung- Dienstag 15.12.2020<br>Ort wird noch bekannt gegeben, ., 00000 XYZ                                                                     |
|                                             | Details                                                                                                    |

Mit einem Klick auf den Button "Details" kann man sich genauere Informationen über den Lehrgang einholen. Durch einen Klick auf den Button "Anmelden" gelangt man in das System Phönix zur Anmeldung.

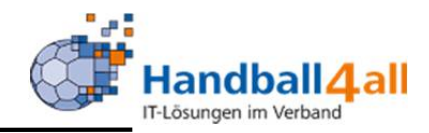

Login Phoenix II

Bitte loggen Sie sich ein um fortzufahren.

| 1                                            |          |
|----------------------------------------------|----------|
| â [                                          |          |
| Abbruch                                      | Anmelden |
| Neu registrieren?                            |          |
| Passwort vergessen?<br>Benutzername vergesse | n?       |

Hier gibt man seine Account Daten ein und meldet sich an.

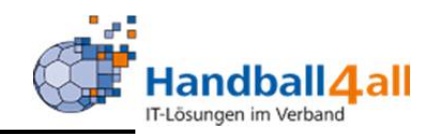

| Lehrgangsanmeldung                                                                                    |                                                                                    |                                       |  |
|----------------------------------------------------------------------------------------------------|------------------------------------------------------------------------------------|---------------------------------------|--|
| Ausgewählter Lehrgang<br>05.12.2020 08:00 Uhr - 05.12.2021<br>Preis für Mitglied mit Spielbetrieb: 45 | 0 15:30 Uhr: K07-2020-F1 Trainerfortbildung im Kreis Hellweg - The $_{\rm 0.00~C}$ | ema: "Die RTK in Theorie und Praxis". |  |
| Persönliche Daten                                                                                     |                                                                                    |                                       |  |
| Anrede                                                                                                |                                                                                    | Telefon                               |  |
| Titel                                                                                                 |                                                                                    | Mobil                                 |  |
| Vorname                                                                                               |                                                                                    | Fax                                   |  |
| Nachname                                                                                              |                                                                                    | E-Mail                                |  |
| Firma/Inst.                                                                                           |                                                                                    | Nationalität                          |  |
| Straße                                                                                                |                                                                                    | Geburtsdatum                          |  |
| PLZ                                                                                                   |                                                                                    | Geburtsort                            |  |
| Ort                                                                                                   |                                                                                    | Geburtsname                           |  |
| Land                                                                                                  |                                                                                    | Benutzername                          |  |
| Kontodaten                                                                                            |                                                                                    |                                       |  |
| Kontoinhaber                                                                                          |                                                                                    |                                       |  |
| Bank                                                                                                  |                                                                                    |                                       |  |
| BIC                                                                                                   |                                                                                    |                                       |  |
| IBAN                                                                                                  |                                                                                    |                                       |  |
| SEPA-Mandate                                                                                          |                                                                                    |                                       |  |
| Bei Änderung der Bankverbindur                                                                        | ig werden alle noch ausstehenden Zahlungen vom zuletzt gespeicherten Kont          | o abgebucht.                          |  |
| persönliche Daten ändern                                                                              |                                                                                    |                                       |  |
| Hinweis: Bitte vervollständigen Sie II                                                                | ne persönlichen Daten wie Adresse, Nationalität, etc. !                            |                                       |  |

Im oberen Bereich der Anmeldung erscheinen die persönlichen Daten die hier noch einmal zu ändern sind.

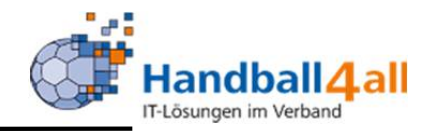

#### Anpassungen in der Onlineanmeldung:

Hat der Benutzer kein gültiges Konto / Mandat, so wird die Auswahl der Bezahlung angepasst. "Oben Angegebenes Konto" kann dann **nicht** mehr ausgewählt werden. Ist keine Bezahlung möglich, so wird ein Entsprechender Hinweis.

#### Anpassungen im Seminarteilnehmer:

Die Zahlungsart "Überweisung" wird nur noch angezeigt, wenn eine Überweisung in dem Seminar zugelassen wurde.

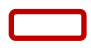

| /erein                                                                                                    |                                                                                                    |                                                                                                    |
|----------------------------------------------------------------------------------------------------|----------------------------------------------------------------------------------------------------|----------------------------------------------------------------------------------------------------|
| 17023   Königsborner SV Handball e.                                                                                                    | V.   Helweg   Mitglied                                                                                                    | Geben Sie einen Hauptbegriff Ihres Vereins an. Das Brogramm biese Ihnen alle im Frage kommenden Vereine<br>an und Sie können den entsprechenden Verein durch Anklicken auswählen. Wenn Sie sich für eine<br>Zakinkhmer/SBO-Schulung anmelden ist die Angabe eines Vereins zwingende efrorderlich. Sollten Sie einem<br>Verein angehören, der nicht zu unserem Verbandsgebiet gehört, schreiben Sie bitte Vanderer Verband1' in das<br>Feld.                                                                             |
| ere Angahen                                                                                                    |                                                                                                    |                                                                                                    |
| Mitfahrgelegenheit                                                                                                    | Biete Fahrgemeinschaft                                                                                                    |                                                                                                    |
| Bezahlung durch                                                                                                    | oben angegebenes Konto                                                                                                    |                                                                                                    |
| o emacroge den Handdalikreis H                                                                                                    | eiweg die Teinenmergedunt von Lehrgangsmachahmen entspreche                                                                                                    | no meiner Anmeldung von dem genannten Konto mittels Lastschrift einzuziehen. Zugleich weise ich das genannte Kreditinstitut an,                                                                                                    |
| eldeverfahren<br>eldungen zu Lehrgängen werden gi<br>eldung                                                                                                    | rundsätzlich Online durchgeführt.                                                                                                    |                                                                                                    |
| teldung<br>die Online-Anmeldung zu einem Leh<br>w.nandballwestfalen de unter der Ru<br>Verantwortung für die Richtigkeit de<br>ti bei unkorrekt eingegebenen Dater<br>wird an Phönk übertragen. Mit den<br>rgangsgebühr wird durch Angabe de | rgang des Handballverbandes Westfalen e.V. (HVW) muss ein persön<br>Johrik Phölux (Verbands- klangsgenens und Informationssystem) böss<br>persöhlichen Desein im Personanscutt leigs beim Felinehmer. De<br>In (gl. Hafbungsbegrenzung). Bei Lehrgängen mit Vereinsfreigabe mus<br>n Abanden der Daten für eine Anmeldung müssen die Teinahmereu<br>E Bainverbindung und Alzegotieren der Anmelde- und Felinahmeteu | licher Account über das HWV-Webportal (http://hw.icksport.de) erstellt werden. Die Registrierung ist auf der hp<br>mreben.<br>Eillenhmer trägs Sorge, dass teine Daten richtig eingegeben sind und nimmt Korrekturen selbst vor. Der HWV haftet ausdrücklich<br>ss nach Absenden der Anmeldung die Online-Freigabe durch den Verein erteilt werden. Erst dann gilt die Anmeldung als vollständig<br>nd Geschäftbedingungen (AGB) aczeptiert werden. Eine eventuell erforderliche Einzugesmächtigung für die Anmelde zuw |
| rschrieben zurückgegeben werden.<br>en und Abbuchung der Lehrgangsg<br>Rechnungslegung erfolgt grundsätzl<br>Ausbildungsbeginn 25 %, nach diese<br>ezenden Informationen berechnet.                                                          | ebühr<br>lich an den Teilnehmer. Die Lehrgangsgebühr gemäß Ausschreibung<br>m Termin 50 % Rückritragebühren fällig. Der Mitgliedsverein hätes<br>Der HVW behät sich eine Anderung entsprechend der Preisenwickl.                                                                                                    | wird mitsels Basis-Lassschriftverfahren (SEPA) abgebucht. Bei Absage der Teilnahme durch den Teilnehmer werden bis 4 Wochen<br>für die aufgrücklichen Kösten seines Mitgliedes. Die Kösten der Lehrgänge wurden nach den zur Zeit der Ausschreibung<br>une audgrücklich vor.                                                                                                    |
| WW behält sich vor, Lehrgänge aus<br>die betreffende Person benachrich<br>leschluss und Zulassung                                                                                                    | : dringenden Gründen anzupassen, räumlich und/oder terminlich zu v<br>tigt.<br>d unbedingt einzubeiten. Rei ellen Meldungen zu Leberängen der UM                                                                                                    | verlegen oder abzusagen. Sollte die Anmeldung auf die Warteliste genommen werden oder nicht angenommen werden können.<br>Waartschaldes die Rabesfolge der Zulannunz über die Tallenberg. Zulannunzurstatungen zind in den zusrchreibungen                                                                                                    |
| verkt.<br>12gebühren / Lizenzverlängerung<br>Ausstellung und Verlängerung der L                                                                                                    | izenzen wird durch die Geschäftsstelle des HWW durchgeführt.                                                                                                    | u a interustra na usilalindia nai maanalii Ana nai Lallisillis maanni funusmarre Balmun interusmou analifasi.                                                                                                    |
| Ingdogenzung<br>fandballverband Westfalen e.V. (HV<br>chtlich der Aktualität und Richtigkei<br>it sich ausdrücklich das Recht vor. T<br>stellen. Endgültige verbindliche Inf<br>prechende Mitteilung.                                        | W) ist bemüht, möglichst genaue und zuverlässige Informationen au<br>t der Informationen und lehnt jegliche diesbezügliche Verpflichtung s<br>felle des Angebots oder das gesamte Angebot ohne vorherige und ge<br>ormationen erhalten die zugelassenen Teilnehmer unmittelbar vor d                                                                                                    | f seiner Website und in seinen Printmedien zu veröffentlichen. Er übernimmt jedoch keinerlei Verantwortung oder Gewährleistung<br>sowie Häfung für den Fall von Intrümern oder Austassungen auf den Websetten und in den Printmedien ausdrücklich ab. Der HRL<br>sondrete Anklindung zu verändern. zu keigenzen zu sterzen oder die Veröffentlichung steiweise oder ganz<br>em Lehrgang, Solten Sie fehlerhafte Angaben auf der HWW-Hormepage bzw. in den HWM-Printmedien entdecken, bitten wir Sie um                  |
| Haftung aller Organmitglieder des H<br>ässiger Verletzung einer Vertragspf<br>ögerungen oder Unterbrechungen,<br>seigeführt werden.                                                                                                    | VW, der besonderen Vertreter nach § 30 BGB oder der mit der Vertre<br>licht ist die Haftung auf den vorhersenbaren, vertregstypischen Schar<br>durch unrichtige Inhalte der Medien, durch Verlust oder Löschung vo                                                                                                    | isung des HW beauftragten Personen wird auf Vorsatz und grobe Fahrlässigkeit beschränkt. Bei vorsätzlicher oder grob<br>den begrenzt. Der HWV haftet nicht für Schäden, die durch Umstände, die nicht im Einfluss-Bereich des HWV liegen, durch<br>im Daten oder in sonstiger Weise entstehen können, es sei denn, dass solche Schäden vom HWV vorsätzlich oder grob fahrlässig                                                                                                    |
| ungsansprüche gegen den HVW, we<br>oliständiger Informationen verursac                                                                                                    | kiche sich auf Schäden materieller oder ideeller Art beziehen, die durc<br>ht wurden, sind grundsätzlich ausgeschlossen, sofern seitens des HVI                                                                                                    | ch die Nutzung oder Nichtnutzung der dargebotenen informationen und Angebote bzw. durch die Nutzung fehlerhafter oder<br>W kein nachweislich vorsätzliches oder grob fahrlässiges Verschulden vorliegt. Alle Angebote sind freibleibend und unverbindlich.                                                                                                    |

Der HWW haftet nicht für nicht zustande gekommene Absprachen unter den Teilnehmern, insbesondere für Mitfahrgelegenheiten. Reisegelegenheiten und Übernachtungsgelegenheiten, den daraus resultierenden Folgen und nicht für

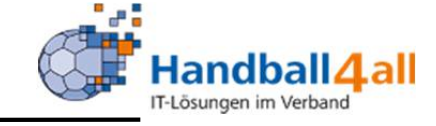

Hier wählt man nun seinen Verein aus. Dies erfolgt über die langsame Buchstabeneingabe des Hauptnamen des Vereins. Dann überlegt man ob man jemanden eine Mitfahrgelegenheit bieten möchte, oder selbst eine benötigt, bestätigt die AGB's und meldet sich mit einem Klick auf den ganz unten im Bild befindlichen Button verbindlich an.

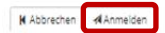

Absprachen, die unter den Teilnehmern getroffen wurden.